| 🧐 shopify                                                                                                    | Q Search                                     |                                                                                                  |                                                                                                    | Jason Belden<br>W3 test Store |  |
|----------------------------------------------------------------------------------------------------|----------------------------------------------|--------------------------------------------------------------------------------------------------|----------------------------------------------------------------------------------------------------|-------------------------------|--|
| <ul> <li>➢ Home</li> <li>☑ Orders</li> <li>☑ Products</li> <li>➢ Customers</li> </ul>                                                                                                    | Dashboard Field Groups Canguage Settings     | Go to your Field Groups t<br>click the arrow to the righ<br>field you want to edit, Se<br>Editor | ab and<br>nt of the<br>lect Form                                                                                                    | Help / FAQ                    |  |
| Image: marked black with the second black with the second black with t | Name       Example       Monogram       test |                                                                                                  | What are field groups?     A field group contains one or more fields. The applied to a single product, or groups of product what is a field?     A field can be a drop down list, checkboxes, f     Form Editor     Edit Details |                               |  |
|                                                                                                    |                                              | Privacy Policy Dele                                                                              | te                                                                                                    |                               |  |
| @ Settings                                                                                                    | EngleFullen.com/Y.J. 407448.ck.co            |                                                                                                  |                                                                                                    |                               |  |

| 🗿 shopify              |                        | Q Search               |                      |      |                                                          | Jason Belden<br>W3 test Store                                                                                           |
|------------------------|------------------------|------------------------|----------------------|------|----------------------------------------------------------|----------------------------------------------------------------------------------------------------|
| Home                   |                        | wa Custom Product Op   |                      |      |                                                          |                                                                                                    |
| Orders  Products       | 0                      | Dashboard Field Groups | Language Settings    |      |                                                          | Help / FAQ                                                                                                    |
| Customers              |                        | Field Editor           |                      |      |                                                          |                                                                                                    |
| Discounts              |                        | Your Form              |                      | 0 ×  | Save Form                                                | Information                                                                                                    |
| SALES CHANNELS         | ÷                      | Monogram?              | Tyes<br>Edit options |      | Toolbox 🗡                                                | How do I add a field?<br>Drag and drop items from the toolbox into<br>the area on the left.                             |
| 쪞 Online Store 💿       | 0                      | Initals                |                      |      | Text Area                                                | How do I add custom priced items?<br>Select the gear symbol and use Conditional<br>Logic to add custom product pricing. |
| Here are<br>our fields | $\left  \right\rangle$ | Font Style             | Please Select        | •    | Radio Buttons<br>These are the fields<br>we want to hide | Previous Versions                                                                                                    |
|                        |                        | Thread Color           |                      |      | File Upload Color Picker                                 |                                                                                                    |
|                        |                        |                        |                      |      |                                                          |                                                                                                    |
| 😥 Settings             |                        |                        |                      | Priv | acy Policy                                               |                                                                                                    |

| 🗿 shopify                                         |           | Q Search                       |                        |                                               |                                                |                            | Jason Belden<br>W3 test Store                  |
|---------------------------------------------------|-----------|--------------------------------|------------------------|-----------------------------------------------|------------------------------------------------|----------------------------|------------------------------------------------|
| Home                                              |           | wa Custom Product Options by   | / W3 / New Field Group |                                               |                                                |                            |                                                |
| Orders<br>Products                                | 0         | Dashboard Field Groups Languag | e Settings             |                                               |                                                |                            | Help / FA                                      |
| , Customers<br>Analytics                          |           | Field Editor                   |                        |                                               |                                                |                            |                                                |
| Discounts                                         |           | Your Form                      |                        |                                               |                                                | Save Form Information      | on                                             |
| 음금 Apps<br>SALES CHANNELS (한<br>편 Online Store (④ | Monogram? | Yes                            |                        | Toolbox 🌶                                     | To hide the field, clic<br>on it to select it. | k hs from the toolbox into |                                                |
|                                                   | O         | Initals                        |                        | Require     Require     Hide Fie     Duplicat | d Area<br>ald ber Text Box                     | Click on the blue gea      | nbol and use Conditional<br>m product pricing. |
|                                                   |           | Font Style                     | Please Select          |                                               | ckbox                                          | select Hide Field          |                                                |
|                                                   |           |                                |                        | O Delete                                      | ) Down List                                    | You can also make          | ns yet.                                        |
|                                                   |           | Thread Color                   |                        |                                               |                                                | fields required by         |                                                |
|                                                   |           |                                |                        |                                               |                                                | selecting kequiled         |                                                |
|                                                   |           |                                |                        | Privac                                        | y Policy                                       |                            |                                                |
| 3 Settings                                        |           |                                |                        |                                               |                                                |                            |                                                |

| 회 shopify                       |   | Q Search                     |                                |                       |                                                                                                    |            |                            |                       | Jason Belden<br>W3 test Store |
|---------------------------------|---|------------------------------|--------------------------------|-----------------------|----------------------------------------------------------------------------------------------------|------------|----------------------------|-----------------------|-------------------------------|
| Home                            |   | wa Custom Product Op         | otions by W3 / New Field Group |                       |                                                                                                    |            |                            |                       |                               |
| Orders  Products                | 0 | Dashboard Field Groups       | Language Settings              |                       |                                                                                                    |            |                            |                       | Help / FAQ                    |
| Customers                       |   | Field Editor                 |                                |                       |                                                                                                    |            |                            |                       |                               |
| <ul> <li>Discounts</li> </ul>   |   | Your Form                    |                                | 0 ×                   |                                                                                                    |            | Save Form                  | Information           |                               |
| DD Apps                         | ~ | Monogram?                    | Yes                            | 9 Require             | d                                                                                                    |            |                            | How do I add a field? |                               |
| SALES CHANNELS                  | • |                              | Edit options                   | Hide Fie     Duplicat | <ul> <li>Hide Field</li> <li>Duplicate</li> <li>To display the hidde</li> <li>click on the visible f</li> </ul> |            |                            |                       | lds,<br>/ou                   |
|                                 |   | Initals                      |                                | Settings              |                                                                                                    | r Text Box | want to d                  | determine if the      | hal                           |
| Hidden fields<br>will have this |   | Hidden Field                 |                                |                       | niai Lugic                                                                                                    | Buttons    | hidden fi                  | elds will be visit    | ole or                        |
| underneath                      |   | Font Style                   | Please Select                  | · Delete              | eneckt                                                                                                    | XOOX       | not                        |                       |                               |
| their name                      |   | Hidden Field                 |                                |                       | Drop D                                                                                                    | own List   | Click on the blue gear and |                       | d                             |
|                                 |   | Thread Color<br>Hidden Field |                                |                       | Color F                                                                                                    | Picker     | select Conditional Logic   |                       |                               |
|                                 |   |                              |                                |                       |                                                                                                    |            |                            |                       |                               |
|                                 |   |                              |                                | Privac                | y Policy                                                                                                    |            |                            |                       |                               |
| 🐼 Settings                      |   |                              |                                |                       |                                                                                                    |            |                            |                       |                               |

| 🗿 shopify                                 |            | Q Search                                 |                                             |                                   | Jason Belden<br>W3 test Store                                                                                                    |  |
|-------------------------------------------|------------|------------------------------------------|---------------------------------------------|-----------------------------------|----------------------------------------------------------------------------------------------------|--|
| Home                                      | 100000     | ws Custom Product Options by W3 / Ne     | ew Field Group                              |                                   |                                                                                                    |  |
| <ul><li>Orders</li><li>Products</li></ul> | (1)        | Dashboard Field Groups Language Settings |                                             |                                   | Help / FAQ                                                                                                    |  |
| Customers<br>Analytics<br>Discounts       |            | Field Editor                             | You have not added a conditional logic grou | Ip yet. Click "Add New" to begin. | Information                                                                                                    |  |
| SALES CHANNELS                            | (+)<br>(-) | Monogram?                                | Click Add New or I                          | Cose<br>Edit if you               | How do I add a field?<br>Drag and drop items from the toolbox into<br>the area on the left.<br>How do I add custom priced items? |  |
|                                           |            | Initals<br>Hidden Field                  | already have a Conditional<br>Logic         |                                   | Select the gear symbol and use conditional<br>Logic to add custom product pricing.                                               |  |
|                                           |            | Font Style P<br>Hidden Field             | Diesee Salact                               | 🖂 Checkbox                        | Previous Versions                                                                                                    |  |
|                                           |            |                                          |                                             | 🖻 Drop Down List                  | No previous versions yet.                                                                                                    |  |
|                                           |            |                                          |                                             | 🚖 File Upload                     |                                                                                                    |  |
|                                           |            | Thread Color<br>Hidden Field             |                                             | Color Picker                      |                                                                                                    |  |
| ক্টি Settings                             |            |                                          | Priva                                       | cy Policy                         |                                                                                                    |  |

| 회 shopify                                                                                                    | Q Search                                                                                                    | Jason Belden                                                                                                    |
|----------------------------------------------------------------------------------------------------|----------------------------------------------------------------------------------------------------|----------------------------------------------------------------------------------------------------|
| Shopify         Home         Orders       ①         Products       ③         Customers       ④         Analytics       ③         Discounts       ● <b>Apps</b> | Q Search   Custom Product Options by W3 / New Field Group   Dashboard   Field Groups   Language Settings   Conditional Logic If Monogram? field is Equal To v Yes v X Add New Rule               | Your If statement will use the<br>options for the field the<br>conditional logic is on, this<br>example only has one choice<br>When this option is selected, the<br>fields will be displayed |
| SALES CHANNELS                                                                                                    | Your Then statement has<br>options to Show or Hide<br>Field and Add a Product,<br>in this example we will<br>only be using Show Field<br>Give your conditional<br>logic a name and<br>click Save | This part of the Then statement is<br>what fields will be affected<br>Here is where we will select the<br>fields we want to display<br>No previous versions yet.                             |
| 🐼 Settings                                                                                                    | Privacy Policy                                                                                                    |                                                                                                    |

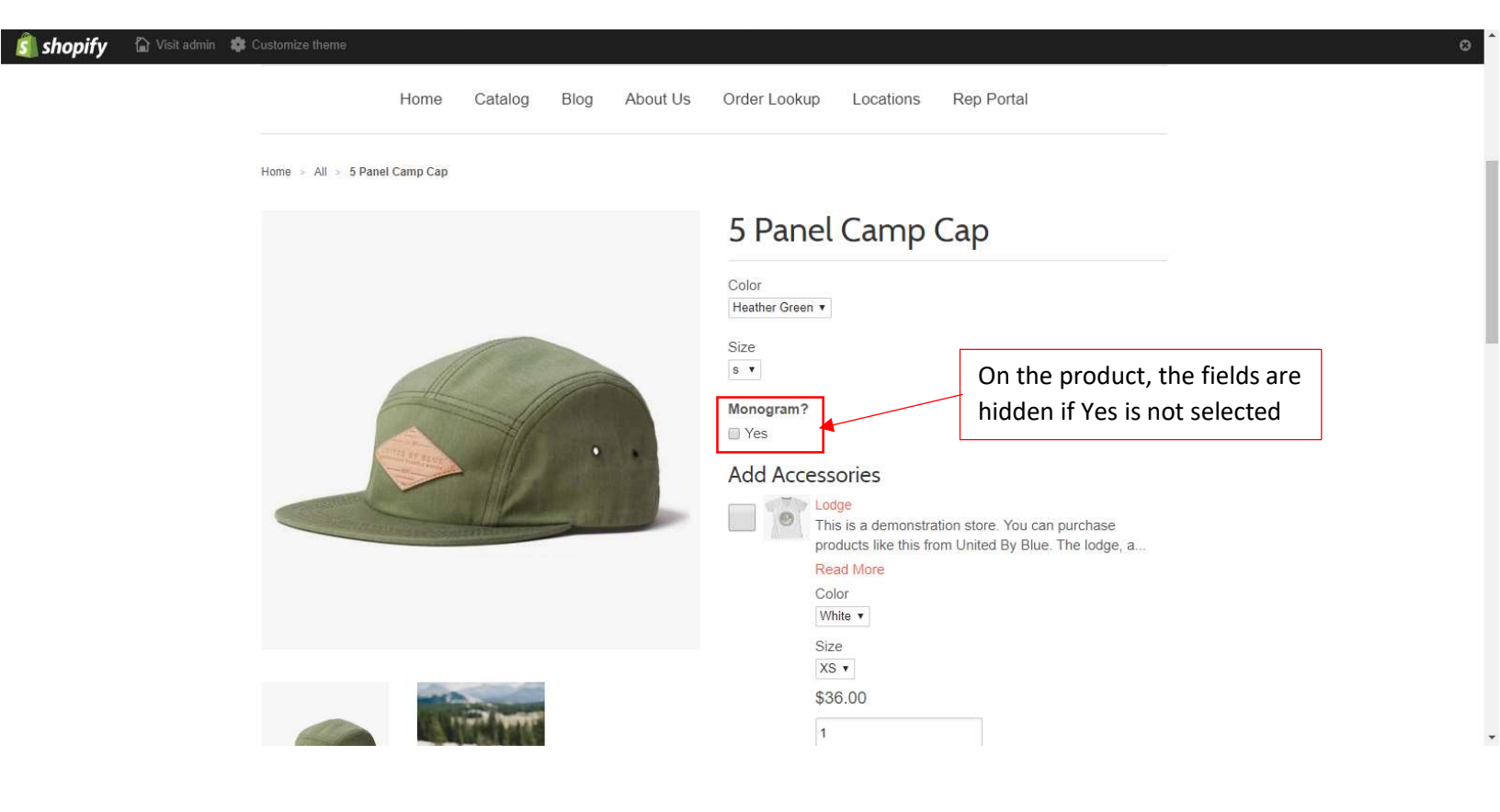

🗿 shopify 🛛 🟠 Visit admin 🔹 Customize theme

Home > All > 5 Panel Camp Cap

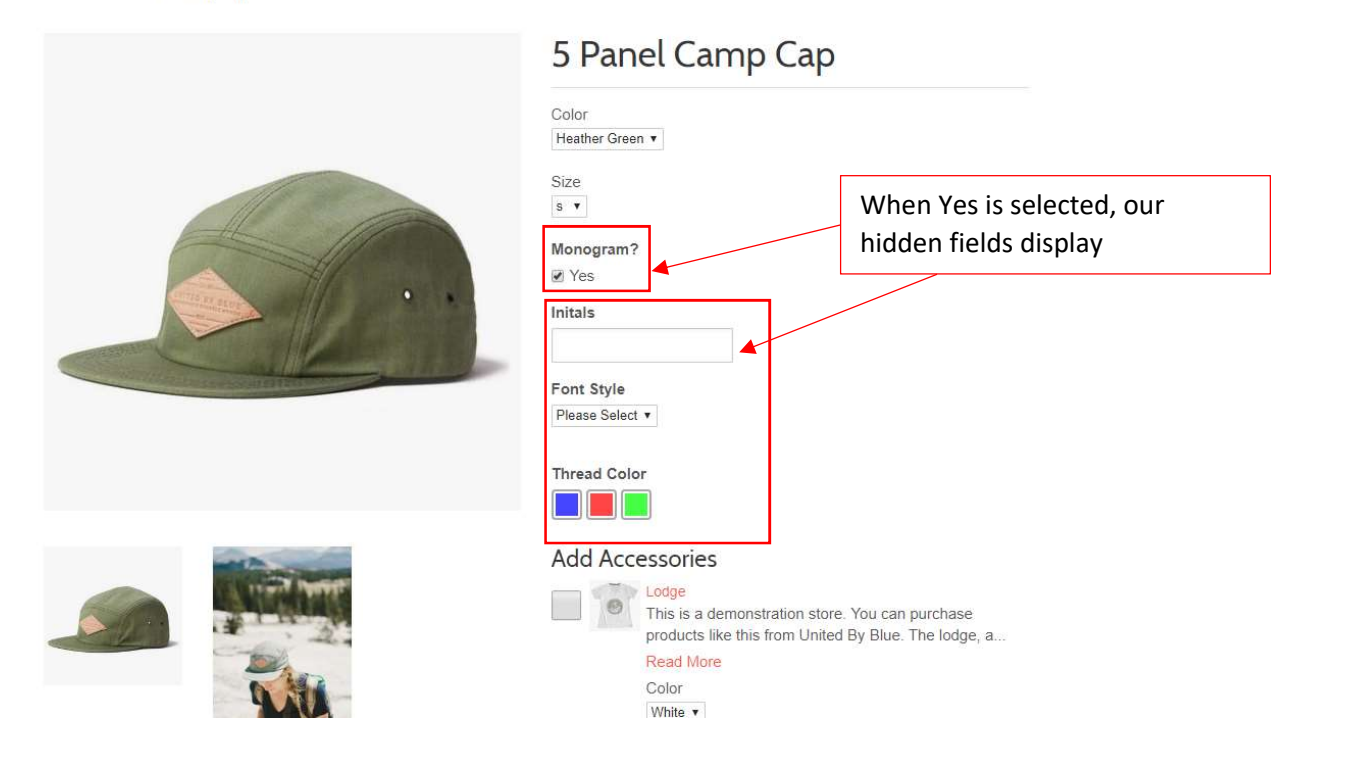